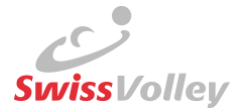

# Utilisation de la liste d'engagement

Cette liste de contrôle couvre l'ensemble du processus et s'adresse aux

- équipes,
- marqueurs,
- arbitres (ARB),
- administrateur des compétitions (AC).

Les manuels vidéo correspondants sont mis en ligne sur Confluence (traductions en cours).

## <u>Équipes</u>

- La liste d'engagement ( >> ) peut être affichée dans le match souhaité avec la fonction Admin club, Responsable du calendrier des matchs, Responsable d'équipe ou Responsable de la liste d'engagement dans le VolleyManager (Liste d'engagement)
  - a. Avant le **premier match du championnat,** toutes les personnes doivent être ajoutées.
  - b. Si la **liste d'engagement a déjà été établie une fois**, les listes d'engagement des précédents matchs peuvent être copiées et adaptées pour les matchs suivants.
- Le filtre de présélection Mon équipe permet d'afficher ou de masquer les licenciés de l'équipe (Créer une équipe -> <u>Propre équipe</u>).
  - a. Les avertissements ( 🔺 ) doivent impérativement être respectés
- 3. La liste d'engagement peut être **adaptée et enregistrée** jusqu'à **l'heure de début du match** définie dans le VolleyManager.
- 4. Le VolleyManager **enregistre et ferme** automatiquement **la liste d'engagement** après l'heure de début du match, mais l'équipe peut aussi l'enregistrer au préalable.
- 5. Chaque équipe est **tenue** de tenir à jour la liste d'engagement. Toute modification apportée par l'ARB à la liste d'engagement, après comparaison avec la feuille de match, peut être **soumise à des frais** conformément aux règlements correspondants.
- Présenter des pièces d'identité ou des copies lisibles pour l'identification au match
  a. Sans pièce d'identité, la participation peut être refusée selon le RV

## **Marqueur**

1. Inscrire les personnes présentes sur la feuille de match avec leur **prénom, nom** et **date de naissance** (au lieu du numéro de licence).

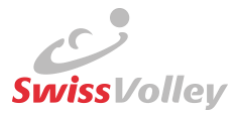

# <u>Arbitre</u>

#### Lors du match

- 1. **Identification** des personnes présentes (joueurs, coachs, marqueurs, arbitres) au moyen de pièces d'identité ou de copies bien lisibles des pièces d'identité.
  - a. Sans pièce d'identité, la participation peut être refusée selon le RV

#### Après le match, seulement 1er ARB

- Dans le VolleyManager, ouvrir le match correspondant et afficher la liste d'engagement (
  I Les modifications ne sont possibles qu'après l'heure de début du match définie dans le VolleyManager.
- 3. Comparaison de la feuille de match et de la liste d'engagement
  - a. Inscrire un marqueur
    - Uniquement en cas d'utilisation de la feuille de match officielle ; si une personne ne peut pas être trouvée dans le VolleyManager, elle doit être saisie au moyen du bouton '+AJOUTER'
  - b. Ajouter/supprimer le coach, le coach assistant 1, le coach assistant 2 et les joueurs des deux équipes
    - i. Si une personne ne peut **pas être trouvée** dans le VolleyManager, elle doit être saisie au moyen du bouton (» ou '+AJOUTER')
    - ii. Les joueurs peuvent être retirés de la liste d'engagement avec «
- 4. Le filtre de présélection Mon équipe permet d'afficher/masquer les licenciés de l'équipe
- Les points de menu "Feuille de match" / "Équipe locale" / "Équipe visiteuse" doivent tous être clôturés individuellement
- 6. La comparaison (feuille de match<> VolleyManager) doit être effectuée dans le **délai fixé** par le AC
- 7. En cas de non-respect de ce délai, l'arbitre peut être sanctionné
- 8. En cas **de problèmes techniques**, il est recommandé de prendre contact dans le délai imparti

## Administrateur des compétitions

- 1. Traiter les notifications (<sup>45</sup>), par exemple
  - a. Liste d'engagement non établie par l'équipe
  - b. Personnes saisies manuellement par l'ARB
  - c. Personnes saisies avec des avertissements
  - d. Liste d'engagement non traitée dans les délais par l'ARB
  - e. Annonce par l'ARB en raison de problèmes techniques
- 2. L'AC peut modifier la liste d'engagement à tout moment :
  - a. Après l'heure de début du match enregistrée dans le VolleyManager
  - b. Après les modifications apportées par l'ARB
  - c. Si aucun ARB n'a été convoqué
  - d. Si l'ARB ne peut pas respecter le délai.